## Android isletim sistemi EDUROAM bağlantı KILAVUZU

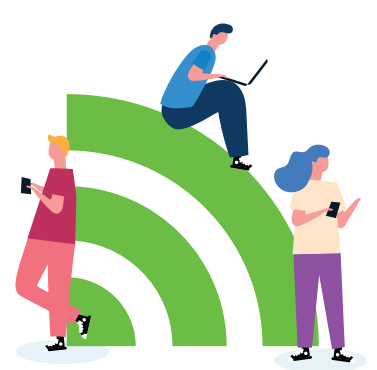

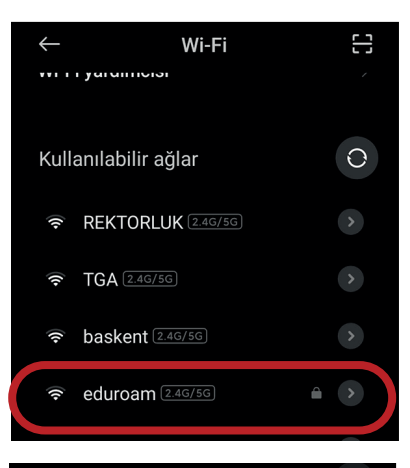

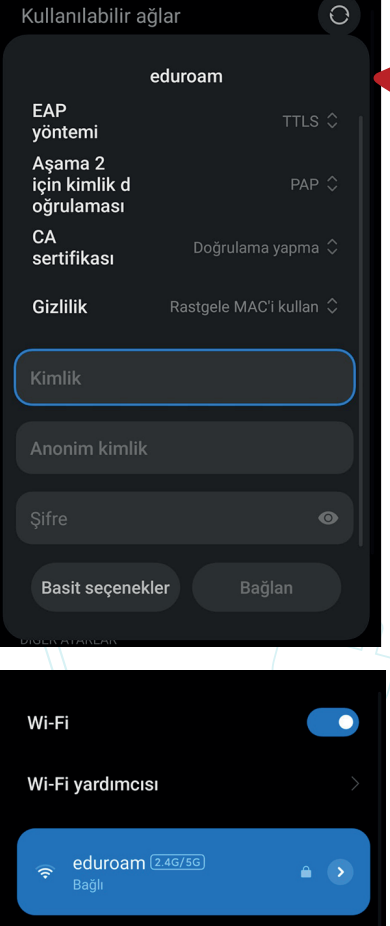

Android telefonunuz ya da tabletinizde **Ayar> Wi-Fi** sekmesine geliyoruz. Burada kullanılabilir ağlar, kısmından "**eduroam**" ağını seçiyoruz.

Eduroam ağına tıkladıktan sonra açılan pencerede EAP yöntemi : TTLS Aşama 2 için Kimlik doğrulaması : PAP

CA sertifikası gibi doğrulama seçenekleri android cihanızın markası ve yazılım sürümüne göre değişiklik gösterebilir. Burada "**Doğrulama Yapma**" seçeneğini işaretleyerek devam ediyoruz.

Kimlik bölümüne kullanıcı adımızı, Anonim Kimlik boş bırakıp Şifre bölümüne şifremizi giriyoruz. Sağ altta bulunan Bağlan tuşuna bastıktan sonra eduroam ağına bağlanacaktır.